# 北京金税三期 社保费管理客户端 操作手册

BEIJING GOLDEN TAX PHASE III SOCIAL INSURANCE PREMIUM MANAGEMENT CLIENT OPERATION MANUAL

请选择地区后进入系统

保 社保费管理客户端

3

2020年11月

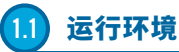

操作系统:Windows 7/Windows 8/Windows 10 中文操作系统 分辨率:推荐1366×768 内存:建议 4G及以上 硬盘:建议硬盘合计大小500G及以上 网络:直接连接网络即可 系统日期:必须设置成当天日期 日期格式:YYYY-MM-DD(以Windows 7为例:电脑桌面右下角点击 日历→更改日期和时间设置→更改日期和时间中设置)

# 1.2 系统获取与安装

#### 功能概述

用人单位电脑本地未安装过"社保费管理客户端",需要安装使 用"社保费管理客户端"。以下内容介绍用人单位如何获取安装程序 并安装"社保费管理客户端"。

#### 操作步骤

【第一步】客户端网址http://download.bj ca.org.cn/download/sbgl.zip,下载金税三期社保 费管理客户端的安装包;运行安装程序,进行系统安 装,安装完成后用人单位的电脑桌面上会生成一个 "社保费管理客户端"的快捷方式;

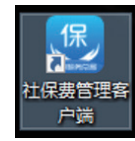

【第二步】点击安装完成界面中的【立即启动】,或双击桌面上的 "社保费管理客户端"的快捷方式即可打开客户端软件,进行系统注册。

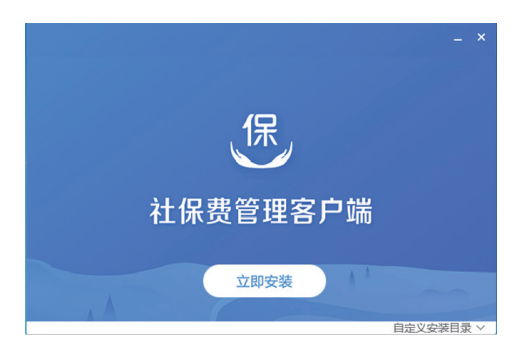

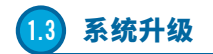

#### 功能概述

用人单位如已安装了客户端软件,在每次启动客户端时,系统 会自动检测到新的版本进行在线升级,保证用人单位在使用时已经 是最新的版本。

#### 操作步骤

【第一步】启动桌面中"社保费管理客户端"快捷方式,系统会自动检测升级。

【第二步】用人单位登录到系统中后,也可点击右下角的【关于】 按钮,在关于页面,可查看目前客户端的版本号,若不是最新的版本 号,系统会给出提示信息,建议升级,点击后即可进行升级。

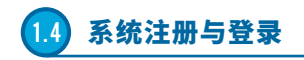

#### 功能概述

用人单位已安装社保费管理客户端软件,使用社保费管理客户 端需要先注册核对单位社保费登记信息。以下内容介绍用人单位如 何使用社保费管理客户端注册核对社保费登记信息。

#### 操作步骤

【第一步】启动桌面中"社保费管理客户端"快捷方式,在弹出的 选择地区界面中,选择"北京"地区后,点击【立即进入】,系统会弹出 二次确认选择的提示信息,点击【是】即可。

【第二步】确认地区后,进入单位管理界面点击【添加】按钮进入 添加单位信息的界面。

| * 请选择地区后进入系统                                 |
|----------------------------------------------|
| 地区: <mark>北京市</mark>                         |
| 温馨提示:<br>1、大连、宁波、厦门、青岛、深圳是计划单列市,需选择对应城市进入系统。 |
| 2、请正确选择,一旦选错,后续将不能传改,将影响程序的正常使用。             |
| 立即进入                                         |

【第三步】添加单位,填写正确的纳税人识别号,保证两次填 写的纳税人识别号一致且正确,点击【下一步】,进入申报密码验证 界面;

| ● 社保费管理客户端<br>● A State | <u>网络设置</u> × |
|-------------------------|---------------|
| Ⅰ 添加单位                  |               |
| 纳税人识别号:                 |               |
| 确认纳税人识别号: 请再次输入纳税       | 纪识别号          |
|                         |               |
|                         |               |
|                         | 一一世           |

【第四步】客户端的验证方式为申报密码验证,用人单位初次注 册客户端,初始申报密码为单位编号后6位,若单位编号不足6位,则 在单位编号末尾补0,如单位编号为"1234",则初始申报密码为 "123400"。

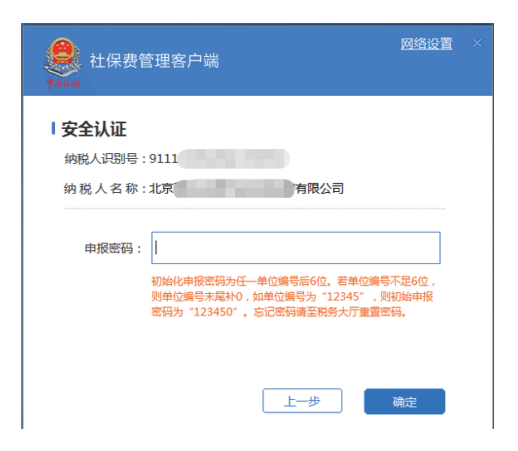

【第五步】初始申报密码验证通过后,系统会弹出让用人单位修 改初始密码的界面。用户设置新的申报密码后,点击【确定】系统会 提示修改成功。再次点击【确定】系统会弹出确认参保登记信息界 面。用户需确认单位参保登记信息是否正确,若确认正确需要勾选 "我已确认无误",确定后即添加单位信息成功。

| <u>网络设置</u><br>社保费管理客户端                                    | × |
|------------------------------------------------------------|---|
| ■修改申报密码                                                    |   |
| 为保障您的账户安全,请修改初始密码                                          |   |
| 新申报密码:                                                     |   |
| 确认新申报密码: 请重复输入新申报密码                                        |   |
| 该密码每次登录、切换单位及缴费的时候都要使用,请牢记并保管好该密码,如忘<br>记密码请去积务部门办税大厅重整密码。 |   |
|                                                            |   |
| 确定                                                         |   |

# 1.5 系统登录

#### 功能概述

以下内容介绍用人单位如何登录客户端。

#### 操作步骤

【第一步】单位管理界面显示刚刚添加的单位信息,即表示添加 成功,点击【登录】即可进入客户端。

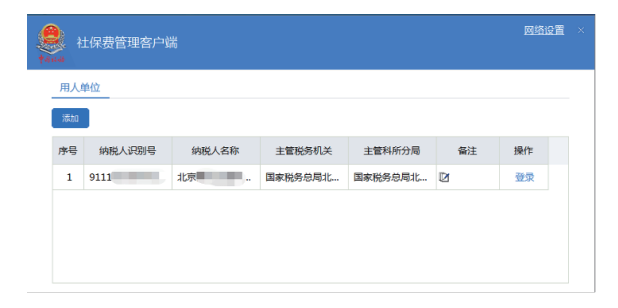

【第二步】登录成功后首页默认展示一些用人单位常用的菜单, 方便快速进入菜单办理相关业务。待办事项和异常提醒模块主要是 用于提醒用户处理一些紧急的业务,如未申报或未缴费的数据,用人 单位可直接点击消息,跳转至对应的菜单办理业务。

| 😫 ±1988   | 里客户端                                                                                                    |         |       | 8-<br>Baros Davis Dece |
|-----------|----------------------------------------------------------------------------------------------------|---------|-------|------------------------|
| O 1200    | 0.00                                                                                                    |         |       |                        |
| E REALERS | - <b>V</b>                                                                                                    |         |       |                        |
|           | ELPGREEN                                                                                                    | LGBBROS | 社会研究的 | は保護の局容的                |
| O SHOT    |                                                                                                    |         |       |                        |
|           | UN SACONICAL<br>A LANANOUSACON ANONA<br>A LANANOUSA ANONA<br>A LANANOUSA ANONA<br>A LANANOUSA ANONA<br>A LANANOUSA ANONA<br>A LANANOUSA |         | ł     | 2                      |
|           | 1 (8002)9                                                                                                    |         |       |                        |

# 1.6 社保费申报及作废申报操作介绍

# 1.6.1社保费申报操作步骤

#### 功能概述

以下内容介绍用人单位如何使用社保费管理客户端进行社保费申报。

#### 操作步骤

【第一步】用人单位进入社保费申报模块的特殊缴费申报界面, 点击界面中的【刷新】客户端会获取社保费特殊缴费预处理信息。

【第二步】勾选列表预处理信息,点击【提交申报】系统会提示用 户核对数据,避免申报错误。

| 🖸 тека     |   | <u>۵ вя</u> | UA    | 808 16 <b>7</b> 0 | 1994<br>1987 |            |          |             |            |        |            |           |                      | 0    |
|------------|---|-------------|-------|-------------------|--------------|------------|----------|-------------|------------|--------|------------|-----------|----------------------|------|
| RECORDER D |   | • •         | 26607 | 予防を公開発展           | 使多补偿, 这份性好   | 30465802.  | 世世界人民自社委 | いたの際代生産生活   | 5254045888 | 100122 | entaintes. |           |                      |      |
| E 11930+19 | ~ | - 51        |       | 6248              | 92 63        | 112210     |          |             |            |        |            |           |                      |      |
| 0.80%      |   |             |       |                   |              | 100000     |          |             |            |        |            |           |                      |      |
| 1158240    |   |             |       | 1 042208          |              | EDGEORIA : | 80.04    | < another a | 4: (2539)  |        | - AN       |           |                      |      |
| 0527       |   | B           | 80    | 4080              | 88.42230     | READER     | 28/A     | REIGANO     | 出発基制(力)    |        | 自由美国の口     | 00.00     | 00.00                | 9070 |
| C ACEA     |   |             |       | 2230453           | 2029-07      | 2020-07    | 5        | 7,124-00    | 7,124.00   | 2.5%   | 696.35     | 単本語の存在の   | 同工業業施力研除さん素料         |      |
| E 2006     |   | 8           | 2     | 2220453           | 2022-08      | 2020-68    | \$       | 7,124.00    | 7,124.00   | 9.8%   | 698.11     | 140076320 | 07.24-207-680-04.Cap |      |
| El Suist   |   |             |       |                   |              |            |          |             |            |        |            |           |                      |      |
|            |   |             |       |                   |              |            |          |             |            |        |            |           |                      |      |
|            |   |             |       |                   |              |            |          |             |            |        |            |           |                      |      |
|            |   |             |       |                   |              |            |          |             |            |        |            |           |                      |      |
|            |   |             |       |                   |              |            |          |             |            |        |            |           |                      |      |
|            |   |             |       |                   |              |            |          |             |            |        |            |           |                      |      |
|            |   |             |       |                   |              |            |          |             |            |        |            |           |                      |      |
|            |   |             |       |                   |              |            |          |             |            |        |            |           |                      |      |
|            |   |             |       |                   |              |            |          |             |            |        |            |           |                      |      |
|            |   |             |       |                   |              |            |          |             |            |        |            |           |                      |      |

【第三步】点击提示信息弹窗中的【确定】客户端会按照勾选提 交的预处理信息统计本次申报的数据量以及应缴费额合计。

【第四步】点击提交申报确认界面中的【立即提交】,系统会提示 提交成功;

|                |   | (Q) # | E >> K0 | Agent >> miter | 5205 |           |              |                      |                          |              |           |      |                 |     |
|----------------|---|-------|---------|----------------|------|-----------|--------------|----------------------|--------------------------|--------------|-----------|------|-----------------|-----|
| BINGINES .     |   | 0     | \$75625 | 975天大街港市。      | 200  | 4. R\$21  | WWEINERAR .  | 種類人の花を発信りための翌年後期     | BRB. (POBEOS)            | NAXAMORNO DA | 85553(#R. |      |                 |     |
| 115984-52      | ~ |       | 85      | 1205           | 900  |           | CERT/1       |                      |                          |              |           |      |                 |     |
| EX412          |   |       | 0085    | 154            |      | Y         |              | 42/7 v #             | 10.55 <b>10</b> 10 10 10 |              | - m       |      |                 |     |
| RESCR          |   | 0     | 100     | MONT           |      | CARGO C   | MEN TELL     | SRAD SRIPAN          | 0 8(823)                 | 88 G         | 0.0000    | Casa | CABR            | Co3 |
| 8C89           |   |       | 1       | 2250453        | 24   | 11.0 P(S) | 10U          |                      |                          |              |           | ×    | 第二番を回か発行(たんま)   |     |
| ERICH<br>ERICH |   | e     | 2       | 2230453        | 28   | 0 1585    | F (SECTOR 2) | 100888 - 7567± 1 849 |                          |              |           |      | FIX+207680/#287 | 6   |
| \$486 <b>%</b> |   |       |         |                |      | 1912      | 预计世界专业权      | 1256962              | 838+22                   | DOM: NO      | (2)       |      |                 |     |
|                |   |       |         |                |      | 1         | 2            | DERRORISTING         | - 人社規定                   |              | 1,396.30  |      |                 |     |
|                |   |       |         |                |      |           |              | stream               | 108                      |              |           |      |                 |     |

【第五步】再点击【确定】系统在20秒倒计时结束后自动获取申报结果,或在自动获取申报结果前可点击【立即获取】手动获取申报结果,并将申报结果展示在社保费申报记录的界面。

| 🔶 (1982)                  | ISPR                                                                                                    | • an-o | section and a state |
|---------------------------|----------------------------------------------------------------------------------------------------|--------|---------------------|
| O Vietnice                | <ul> <li>○ BE + 168808 - Shekeni</li> <li>■ 204207F5cjada, Bana, Berniamelanas, Banijonidendar@elanasi, etdendatoesenandiFinfac,</li> </ul>                                                                                                    |        | 8 ×                 |
| I SIPALEES                |                                                                                                    |        |                     |
| E CARAR<br>REAR<br>GRARES |                                                                                                    |        |                     |
| 9539+ -                   | 0 90 900 00000 REARS GRARE GRARE GRARE COMPANY RE DECK                                                                                                    | Gran   | 6671                |
| 8 (1999) B                |                                                                                                    |        |                     |
| D ENNI                    |                                                                                                    |        |                     |
| BARK D                    | gandar ×                                                                                                    |        |                     |
|                           | <ul> <li>Fine: It to set (the end of the end of the</li></ul> |        |                     |

### 1.6.2社保费作废申报操作步骤

#### 功能概述

以下内容介绍用人单位使用社保费管理客户端已申报成功但未 缴费时发现申报有误如何作废申报。

#### 操作步骤

【第一步】申报成功未缴费时发现申报有误可以进行作废申报, 用人单位可进入社保费申报模块的申报记录界面,查询到相应的申报 记录; 【第二步】点击右侧的【作废】,系统会提示是否确认作废,点击 【确定】即可作废申报。

【第三步】发起作废后,系统在20秒倒计时结束后自动获取作废结果,或在自动获取作废结果前,点击【获取反馈】手动获取作废结果。

|         |   | 0 HR ( | · URBAR · · PROB    |             |             |         |              |                                        |        |                |          | 0 |
|---------|---|--------|---------------------|-------------|-------------|---------|--------------|----------------------------------------|--------|----------------|----------|---|
|         |   | Rd     | 822229              |             |             |         |              |                                        |        |                |          |   |
| E STRON | ^ |        |                     |             |             |         |              |                                        |        |                |          |   |
| 0898    |   | 90     | 1000                | ~ Official  | 1: 429      | 0 2 88  | • •          | 11 22                                  |        |                |          |   |
| 1048800 |   | .0-0   | 0.9800              | +882        | +575        | 6.811.5 | 28.888AIT(%) | 1288/944                               | 0.94.0 | 6123299        | 18.9     |   |
| B 3899  |   | 1      | 2020-10-25 16:56:04 | 1558242     | eman        | 198     | 686.15       | ZERRORCHITSZRRR                        | A12892 | 1001112000000. | 22 95 02 |   |
| anno    |   | 2      | 2020-10-25          | 154828405   | e£102       | *88     | 688.15       | DENCORCETES/CORRER                     | 人社教室   | 1001112060000. |          |   |
| - 2800  |   | 3      | 2000-16-23          | NASB4E      | 08:00       | 0289    | 1,396.30     | XFRRDBLET+6SRRB                        | 人社教室   | 1001112000000. | 90       |   |
| O SING  |   | -4     | 2020-16-22          | 15582540    | 0.80820     |         | 1,196.00     | SFRIDELSTRUCES                         | 人社教室   | 1001112060000. | 88       |   |
|         |   | 5      | 2020-10-20          | ISN2200     | 09300       | 0.000   | 0.00         | STRACRANT+4SRAR                        | 人社教堂   | 1001112000000. | 98       |   |
|         |   | 6      | 2020-16-19          | 15128+5     | (1.0142)    |         | 1,396.30     | STRECKCATE-SREE                        | 人社教室   | 1001112000000. | 20       |   |
|         |   | 7      | 2000-10-15          | 1518845     | 作用成功        |         | 688.15       | 2FR9054#t+68895                        | 人社体室   | 1001112000000. | 20       |   |
|         |   |        | 2000-16-15          | 1104045     | <b>4846</b> | 8840    | 698.15       | 28880305077+28885                      | 人社構業   | 1005112000000. | 20       |   |
|         |   |        | 2000-10-15          | 15月夜供中辰     | 0.0000      |         | 698.15       | ###86886#####E#888                     | 人社教室   | 1001112008000. | ±R       |   |
|         |   | 10     | 2000-10-15          | 11/10/10/10 | 48.65       |         | 658.15       | *************                          | 1000   | 1001112000000. | 22       |   |
|         |   | 11     | 2000-10-15          | 15162795    | 4.8162      |         | 698.15       | XXXXXXXXXXXXXXXXXXXXXXXXXXXXXXXXXXXXXX | Ause   | 1001112000000. |          |   |

# 17 社保费缴费操作介绍

#### 功能概述

以下内容介绍用人单位申报成功后如何缴费。

#### 操作步骤

【第一步】用人单位进入费款缴纳模块的缴费界面,系统会自动 获取用人单位最新的社保费待缴费信息。

【第二步】勾选列表中的待缴费数据,点击【立即缴费】即可,系 统会提醒核对缴费的险种和金额是否正确无误,点击【确定】进入申 报密码填写界面。

| Station                                                                                                    |   | <ul><li> <li>         ()     </li></li></ul> | > REBN >> BR |            |       |            |                            |            |         |                      |               |         | 0   |
|----------------------------------------------------------------------------------------------------|---|----------------------------------------------|--------------|------------|-------|------------|----------------------------|------------|---------|----------------------|---------------|---------|-----|
| S STREETS                                                                                                    |   | im                                           | otie#        | 1          |       |            |                            |            |         |                      |               |         |     |
| Nome I                                                                                                    |   |                                              | 2888.Ba      | 128.Camp   |       | 16.90元     |                            |            |         |                      |               |         |     |
| E #890                                                                                                    | ^ | 8                                            | 2888000      | 7942-2807D | K5    | BRIN TORAL | REVIEW                     | 0.000      | CARI    | 28:28                | ABRREA        | 0030290 | .00 |
| 8月<br>第5日日の日本<br>第5日日の日本<br>第5日日<br>第5日日の日本<br>第5日日<br>第5日日<br>第5日日<br>第5日日<br>第5日日<br>第5日日<br>第5日日<br>第5 |   | 8                                            | 693.15       | 0.00       | 118.0 | 2020-08-81 | 2820-08-31                 | 2020-18-31 | ###?@R# | RI基本世代保险/单位都均        | GRRESSALETAS. | -       | . 1 |
| 1080                                                                                                    |   | 8                                            | 693.15       | 0.00       | 485   | 2020-07-6t | 2820-07-31                 | 2023-18-31 | #*87988 | <b>以工業平田小田松介人取</b> 取 | GRRHORINSFOR. | -       | 1   |
| Ci 12/6870                                                                                                    |   |                                              |              |            |       |            |                            |            |         |                      |               |         |     |
| 2 2004                                                                                                    |   |                                              |              |            |       |            |                            |            |         |                      |               |         |     |
| D ANNE                                                                                                    |   |                                              |              |            |       | 91213      | Ε                          |            | ×       |                      |               |         |     |
|                                                                                                    |   |                                              |              |            |       | *2         | 0.2591: 012<br>012591: 012 | ===;<br>•• | 1       |                      |               |         |     |
|                                                                                                    |   |                                              |              |            |       |            |                            |            |         |                      |               |         |     |

【第三步】输入用人单位的申报密码,点击【确定】,系统会进行 申报密码校验,校验通过后进入选择缴费方式的界面,校验不通过会 提示密码错误信息。 【第四步】选择缴费方式的界面有三方协议缴费和银行端凭证 缴费两种方式,用人单位可选择其中一种方式进行缴费。

| B RIERVERS   | 101 2018       |                               |      |                     |       |     |
|--------------|----------------|-------------------------------|------|---------------------|-------|-----|
| · ROADS      | 0 = 2 588. FB6 | 6. Filmerold 139630 ft        |      |                     |       |     |
| S ADON -     |                | A BELLEVIL AND LARS LARS LARS | 1    | 057599              | 02768 | 694 |
| 884827311538 | 698.15 (99     | A (1997)                      | ıπ., | 100111200000000505- | 2     |     |
| \$580        | 698.15 /88     | 做用金額:1,396.30元                | ы.   | 1001112000000509    | 1     |     |
|              |                |                               |      |                     |       |     |
|              |                |                               |      |                     |       |     |

#### 三方协议缴费功能

勾选三方协议缴费选项后,核对付费银行信息无误,点击【确认缴 费】即可。三方协议缴费成功后,用人单位可以在费款缴纳模块的缴费 记录菜单中查询用人单位在客户端进行的所有缴费记录信息。

#### 银行端凭证缴费功能:

在客户端缴纳社保费也可以选择打印银行端凭证,用人单位拿着 打印好的凭证,去银行办理社保费缴费业务:

(1)选择银行端凭证缴费方式后,若用人单位需要在打印的银行 端凭证上填入付款人银行账户相关信息,可在凭证的下拉列表中选择 银行账户,若下拉列表中未查询到对应的付款人银行账户信息,可点 击右侧的【人工录入账户账号信息】,在弹出的录入界面中输入付款人 银行账户信息后保存,再次点击下拉列表,可查询到刚刚人工录入的 银行账户信息。

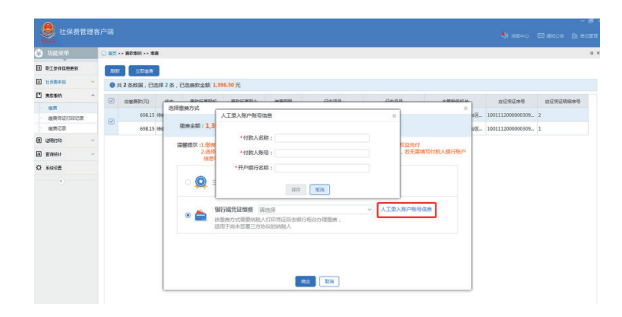

(2)选择好银行账户信息后点击【确定】,再点击【确认缴费】,用 户可打印该凭证,并去银行进行缴费即可。

(3)若用人单位在打印银行端缴费凭证时无需填入付款人银行 信息,可忽略上述的选择,直接打印,打印出的凭证上付款人相关信息 显示为空。

| 银行端查询缴税   | 凭证序号: 41     |          |             |       | 2020年10月22日                          |
|-----------|--------------|----------|-------------|-------|--------------------------------------|
| 城人识别码     | 911:         |          | 税务机关代码      | 111   |                                      |
| 城人名称      | 北京           |          | 税务机关名称      | 国家種   | 说务总局北京市 税务局                          |
| 「款人名称     | 测试式          |          | 开户银行名称      | 测试式1  |                                      |
| 掠人账号      | 1111         |          | 税款限缴日期      | 2020- | 10-31                                |
| 征         | 收项目名称        | 征收       | 品目名称        |       | 应缴税额                                 |
| 基本医疗保险费   |              | 职工基本医疗保险 | (单位缴纳)      |       | 698.15                               |
| 本医疗保险费    |              | 职工基本医疗保险 | (个人缴纳)      |       | 698.15                               |
| 計金額 (小写)  | : 1,396.30   |          |             |       |                                      |
| 塗額合计 (大写) | : 臺仟叁佰玖拾陆元叁角 | 整        |             |       |                                      |
| 付款        | 人(盜章)        | 银行       | 市记账员        |       | 备注<br>请在税款限缴日期前缴费,逾期必<br>须重新打印后才能缴费! |
| 经办        | 人(登章)        |          | <u>经</u> 章) |       |                                      |
|           |              |          |             |       |                                      |

银行端查询缴税凭证

(4)如用人单位需查询历史缴费凭证打印记录、或者因丢失等其 他原因,需要重新打印或者作废已打印但未缴费的凭证,可在费款缴 纳模块的缴费凭证打印记录界面进行重新打印或者作废凭证。

| ульсяката            | ☆ 首页 >> 募款数约 >> 数据外 | 的证押的记录     |           |      |      |                             |
|----------------------|---------------------|------------|-----------|------|------|-----------------------------|
| ] 取工修保信意更新           | 收起查询条件              |            |           |      |      |                             |
| 1 社保農申报              | •                   |            |           |      |      |                             |
| ] 夷歌劇的               | ↑  十興日期 请选择         | 至 请思       | ¥ 0       | 查询   | 重量   |                             |
| 敬意                   | 电子税票号码              | 开具日期       | 开具费款合计(元) | 撤费状态 | 状态   | 操作                          |
| · 國務先進打印に來<br>· 國務记录 | 41                  | 2020-10-22 | 1,396.30  | 未敬费  | 打印成功 | 查看 重新打印 作废                  |
| 1 证明打印               | ~                   |            |           |      |      | NO RECOCCESS<br>No. 8 antil |
| a 查询统计               | ~                   |            |           |      |      |                             |
|                      |                     |            |           |      |      |                             |
| ★ 系统设置               |                     |            |           |      |      |                             |

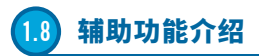

# 1.8.1证明打印模块的单位缴费证明打印菜单

#### 功能概述

通过批扣和上述费款缴纳模块的两种缴费方式完成缴费的单位, 如果要查询缴费结果,可以通过此菜单根据费款所属期进行查询。

| D CREWP     | 0 #II > | <ul> <li>GRUE &gt;&gt; #0886000</li> </ul> | 0                  |         | _       |               |      |                       |            |
|-------------|---------|--------------------------------------------|--------------------|---------|---------|---------------|------|-----------------------|------------|
| B RIPARAN   | * 表的    | 9(重調: 2020-00                              | E <u>B</u> 2020-69 | 10 A.R  | 7783    |               |      |                       |            |
| ∃ tinneiz ~ |         |                                            |                    |         |         |               |      |                       |            |
| 3 exen v    | 1840    | 8263854                                    | ERIONA             | 0,828   | 69998   | 08089         | 6878 | ##5%常和起止              | 入(康)港日町    |
| 0 120010 -  | 1       | REARCRACE HER.                             | 10年5月1日10日中心       | 2230453 | 基于进行保险费 | B工具生物7问题11人的目 |      | 2020-09-01#2020-09-30 | 2020-10-15 |
| MO2#29733   | 2       | MFRHCRASTFWE.                              | お米市市の業務中心          | 2230453 | 基本进行保险费 | 形工基本的分析社/中公会科 |      | 2020-09-01E2020-09-30 | 2029-10-29 |
| - 1403      |         |                                            |                    |         |         |               |      |                       |            |
| 5 XINGE     |         |                                            |                    |         |         |               |      |                       |            |
|             |         |                                            |                    |         |         |               |      |                       |            |
|             |         |                                            |                    |         |         |               |      |                       |            |

同时,需要打印缴费证明的单位,在查询完结果后,点击【打印】后 可通过此功能打印证明。

#### 社会保险费缴费证明

| 载证 <sup>(</sup> | 明 北京                | 「有限公司 (納税人 | (有限公司(纳税人识别号:9))在北京市范围内,在税务机关缴纳社会保障费情况如下: |         |                    |      |                           |            |                     |  |  |
|-----------------|---------------------|------------|-------------------------------------------|---------|--------------------|------|---------------------------|------------|---------------------|--|--|
| 序号              | 征收税务机关              | 社保经办机构     | 单位编号                                      | 征收项目    | 征收品目               | 征收子目 | 费款所属期起止                   | 入(退)库日期    | 実缴(退)金额             |  |  |
| 1               | 国家税务总局北京市丰台<br>区税务局 | 北京市医疗管理中心  | 2230453                                   | 基本医疗保险费 | 职工基本医疗保险(个人<br>缴纳) |      | 2020-09-01至2020-09<br>-30 | 2020-10-15 | 698.1               |  |  |
| 2               | 国家税务总局北京市丰台<br>区税务局 | 北京市医疗管理中心  | 2230453                                   | 基本医疗保险费 | 职工基本医疗保险(单位<br>缴纳) |      | 2020-09-01至2020-09<br>-30 | 2020-10-19 | 698.1               |  |  |
| 승计              |                     |            |                                           |         |                    |      |                           | - 6        | 1北京市大 398. 3        |  |  |
|                 |                     |            |                                           |         |                    |      |                           |            | 0001号 和2<br>年10月22日 |  |  |

### 1.8.2查询统计模块的单位参保信息查询菜单

#### 功能概述

用人单位可以通过此功能查询和更新本单位的参保登记信息。

|             | Q   | T ···································· |                  |         |         |         |             |             |         | 0         |
|-------------|-----|----------------------------------------|------------------|---------|---------|---------|-------------|-------------|---------|-----------|
| E RIDHURN   | l e | Re De CEARSO                           |                  |         |         |         |             |             |         |           |
| E 1198449 - |     | 108811X:031                            | - #089:#338      | ~ 11902 | : eutra |         | 22 FE       |             |         |           |
| मा स्टब्स म | - , | 94 6038                                | GCAN             | 任权子目    | 开始意味印度  | 保上登曲刀谷  |             | 01286357633 | \$3105E | 14        |
| B RANK      | 1   | 医4回疗例治疗                                | 原工業本部の(約3(中位務約)  |         | 2020-09 | 2099-12 | 学校表示        |             |         | 102403    |
| 820232929   | 2   | 基本医疗保险费                                | 职工基本医疗(物验(个人期间)  |         | 2020-09 | 2099-12 | 2782        |             |         | REVE      |
| ビジャーの日本の日本  | 3   | 企业职工基本并在保险商                            | 职工基本并在1999(中位图状) |         | 2018-09 | 2099-12 | <b>#保險應</b> |             |         | 1012-1015 |
| A NOVE      | 4   | 全世界工具本并也得起来                            | 取工基本許も(教設(个人現地)  |         | 2018-09 | 2099-12 | 2032        |             |         | 890.98    |
|             | 5   | 网络网络                                   | 朱金保助(単位撤回)       |         | 2018-09 | 2099-12 | 0035        |             |         | おぼうめ      |
|             | 6   | 9.10795p                               | 失业便短(个人联站)       |         | 2018-09 | 2099-12 | 2082        |             |         | 830585    |
|             | 7   | 10/99249                               | 1.67483          |         | 2018-09 | 2099-12 | 9488        |             |         | おまった      |

### 1.8.3查询统计模块的社保费应缴信息查询菜单

#### 功能概述

用人单位可以通过此菜单查询本单位社保费应缴费信息,方便用 人单位及时了解本单位所有应缴费信息的状态。

| 0 - Marcold | 0.00 | Exercite ID         | A DECK OF DECK |                 |              |              |          |           |      |              |          |         |         |        |
|-------------|------|---------------------|----------------|-----------------|--------------|--------------|----------|-----------|------|--------------|----------|---------|---------|--------|
| RISSISS A   | 4    |                     | 19:19          |                 |              |              |          |           |      |              |          |         |         |        |
| E Hannes -  | E    | -                   |                | 10 AD 10        |              | - 4          |          |           |      |              |          |         |         |        |
| - R228      |      | STOPERS - Stor      | 10 M A         |                 | 100001       | 0/4          |          | 0.020     |      |              | ~        |         |         |        |
| е анка –    |      | The Property in the |                |                 | County -     |              |          | -         |      |              |          |         |         |        |
| 2 2860 ·    | 80   | Necesso I and       | 274            |                 |              |              |          |           |      |              |          |         |         |        |
| REPRESER    | 95   | (0.010.010)         | <b>和福祉港外市</b>  | Different state | <b>65</b> 42 | <b>由用人</b> 目 | BRIRAD   | 89380.01F | 95   | <u>Resti</u> | 40.×1016 | ADVIDE: | 66/63   | 663    |
| 168489886   | 1    | 2020-20-09          | 100            | 人社核定            | 2.2          | 5            | 7,124.00 | 7,124.00  | 3.8% | 698-15       | 2020-09  | 2020-09 | ImRee   | 1050   |
| 世紀美国書師思察的   | 2    | 2020-00-09          | 424            | 人社教記            | E#           | 5            | 7,124.00 | 7,124.00  | 1.8% | 698.15       | 2020-09  | 2020-09 |         | #IM+#e |
| O Mede      | 3    | 2020-20-09          | P(8:3%)        | 人社探定            | 2.1          | 5            | 7,124.00 | 7,124.00  | 2.8% | 698.15       | 2020-09  | 2020-09 | STROSES | BINTER |
|             | 4    | 2020-10-09          | 010100         | ANRE            | 18           | 5            | 7.124.00 | 7124.00   | 185  | 698.15       | 2020-01  | 2020-09 | 8027408 | STATES |
|             |      |                     |                |                 |              |              |          |           |      |              |          |         |         |        |
|             |      |                     |                |                 |              |              |          |           |      |              |          |         |         |        |
|             |      |                     |                |                 |              |              |          |           |      |              |          |         |         |        |

### 社保费管理客户端技术咨询电话:4007112366-2